## PASOS A SEGUIR PARA TU REINSCRIPCIÓN

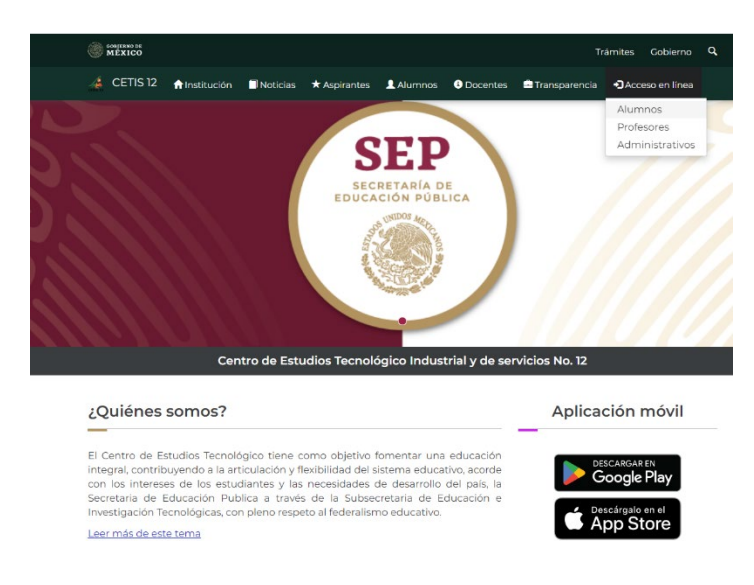

GOBIERNO DE MÉXICO

A → Inicio → Inicio de sesión- Alumnos

1.- Ingresa a la página del CETIS
12 en el apartado ACCESO EN
LINEA – ALUMNOS

Trámites

Gobierno

Q

2.- Coloca tu número de control y tu Curp para acceder a tu cuenta.

Inicio de sesión - Alumnos

| -                    | 0000000                                                                                        |              |
|----------------------|------------------------------------------------------------------------------------------------|--------------|
| Su re                | espuesta debe incluir entre 14                                                                 | 4 caracteres |
| CUR                  | P*:                                                                                            |              |
|                      |                                                                                                |              |
| is la                | primera vez que inicias sesió                                                                  | n y aun no   |
| Es la<br>enes<br>Cor | primera vez que inicias sesió<br>tu número de control?<br>nsúltalo Aquí                        | n y aun no   |
| Es la<br>enes<br>Cor | primera vez que inicias sesió<br>: tu número de control?<br>nsúltalo Aquí                      | n y aun no   |
| Es la<br>enes<br>Cor | primera vez que inicias sesió<br>: tu número de control?<br>nsúltalo Aquí<br>mpos obligatorios | n y aun no   |

🔏 CETIS 12 🔥 Institución 🗐 Noticias 🛨 Aspirantes 👤 Alumnos 🚯 Docentes 🚔 Transparencia 🔊 Acceso en línea

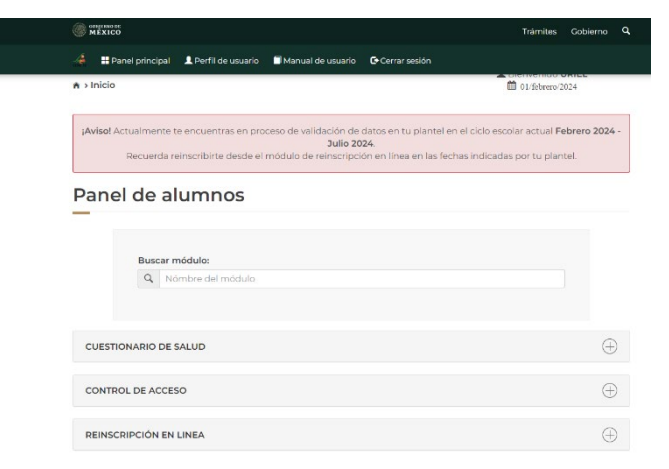

3.- Dar clic en la pestaña Reinscripción en Línea.

GOBJERNO DE MEXICO 4.- abrir el icono Trámites Gobierno Q 🖂 🔠 Panel principal 👤 Perfil de usuario 🗐 Manual de usuario 🕞 Cerrar sesión de Solicitud de Q Nómbre del módulo reinscripción. CUESTIONARIO DE SALUD CONTROL DE ACCESO REINSCRIPCIÓN EN LINEA GOBJERNO DE MEXICO Trámites Gobierno Q 🖂 📲 Panel principal 👤 Perfil de usuario 🗐 Manual de usuario 🕞 Cerrar sesión ¡Atención! 5.- Actualiza tus datos Antes de continuar, porfavor actualiza tus datos. Es muy importante que ingreses la información de la manera más correcta posible, ya que tu plantel puede utilizarlos en casos de emergencia, becas y demás tramites escolares. llenados los 8 pasos que Reinscripción - Actualizar datos te solicita. 1-0-0-0-0-0-0 -----.. ... . . . GOBJERNO DE MÉXICO Trámites Gobierno Q 👍 🚦 Panel principal 👤 Perfil de usuario 🗐 Manual de usuario 💽 Cerrar sesión ✓ Proceso de reincripción Instrucciones Para realizar tu reinscripción en tu plantel sigue los siguientes pasos, revisa que tus datos sean 6.- Descarga e correctos. Recuerda que una vez realizada tu aportación, debes acudir a tu plantel en las fechas imprime tu tramite indicadas por las oficinas encargadas del proceso de reincripción junto con la documentación , solicitada. de aportación y Para terminar tu proceso de reinscripción DESCARGA los dos documentos (solicitud de aportación y solicitud de reinscripcion), en caso de no hacerlo, tu proceso quedará solicitud de incompleto. reinscripción. Grupo a reinscribir: 6º C - Vespertino - Mecatrónica • Para enviar y descargar tu solicitud de aportación para reinscribirte en tu plantel, ingresa dando click en el siguiente botón. Generar trámite de aportación Despues de realizar la aportación voluntaria, acude al plantel con la solicitud de reinscripcion; Da click en el boton de abajo para descargarla. Solicitud de reinscripción